# Exclusions du connecteur Windows AMP for Endpoints dans Managed Symantec Enterprise Protection 12.1

## Contenu

#### **Introduction**

Exclusions du connecteur Windows AMP for Endpoints dans Managed Symantec Enterprise Protection 12.1

### Introduction

Pour éviter les conflits entre le connecteur AMP for Endpoints et l'antivirus ou tout autre logiciel de sécurité, vous devez créer des exclusions afin que votre antivirus n'analyse pas le répertoire du connecteur AMP for Endpoints.

### Exclusions du connecteur Windows AMP for Endpoints dans Managed Symantec Enterprise Protection 12.1

- 1. Connectez-vous à Symantec Enterprise Protection Manager.
- 2. Cliquez sur Stratégies dans le volet de gauche.
- 3. Sélectionnez l'entrée Exceptions dans la liste Stratégies.
- 4. Vous pouvez ajouter une nouvelle stratégie d'exceptions ou modifier une stratégie existante.
- 5. Une fois la stratégie ouverte, cliquez sur Exceptions.
- 6. Cliquez sur le bouton **Add**, sélectionnez **Windows Exceptions** dans la liste et choisissez **Folder** dans le sous-menu.
- 7. Dans la boîte de dialogue Ajouter une exception de dossier de risque de sécurité, choisissez [PROGRAM\_FILES] dans le menu déroulant Variable de préfixe et entrez Cisco pour Connector versions 5.1.1 et ultérieures ou Sourcefire pour les versions précédentes dans le champ Dossier. Assurez-vous que l'option Include subfolders est cochée.
- 8. Sous Spécifier le type d'analyse qui exclut ce menu de dossier, sélectionnez Tout.
- 9. Click OK.
- 10. Assurez-vous que cette exception est utilisée par tous les ordinateurs de votre organisation sur lesquels AMP for Endpoints Connector est installé.

#### À propos de cette traduction

Cisco a traduit ce document en traduction automatisée vérifiée par une personne dans le cadre d'un service mondial permettant à nos utilisateurs d'obtenir le contenu d'assistance dans leur propre langue.

Il convient cependant de noter que même la meilleure traduction automatisée ne sera pas aussi précise que celle fournie par un traducteur professionnel.